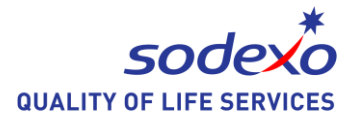

## How to Change IP Address with Sodexo Box?

[Note: this document is only for Sodexo computer with Windows XP and 32bit Windows 7]

IP address is a prerequisite for us to access the company or internet resources. By default, it will be obtaining IP address from a DHCP server. But for some special scenario, you may have to change that to a static IP address when you on business trip. We would like to do a brief introduction on that at this time.

## Change to a static IP address

1. Open *Sodexo Box* on your desktop, click the *IP Address Edit* under *Evection Tools* tab. *\*You can also find the Sodexo Box under path "D:\Data\Sodexo\_Box"* 

| Sodexo Box                                           | IP Address Modify Toolkit<br>General<br>You can get IP settings assigned<br>this capability. Otherwise, you nee<br>the appropridate IP settings. | automatically if your network supports<br>ed to ask your network administrator for |
|------------------------------------------------------|----------------------------------------------------------------------------------------------------|------------------------------------------------------------------------------------|
| Sodexo Box v1.8                                      | 1 : Intel 21140-Based PCI Fast Eth                                                                                                    | nemet Adapter (Emulated) 🔹                                                         |
| Favorite Tools Evection Tools Favorite Link Mail F 1 | Display Current Settings                                                                                                    | - Automatic by DHCP                                                                |
|                                                      | IP Address:                                                                                                    | 10 . 137 . 39 . 41                                                                 |
|                                                      | Subnet Mask:                                                                                                    | 255 . 255 . 252 . 0                                                                |
| VPN External Dial-in Remote Assistance               | Default Gateway:                                                                                                    | 10 . 137 . 36 . 1                                                                  |
|                                                      | DNS                                                                                                    |                                                                                    |
| * -                                                  | Preferred DNS Server:                                                                                                    | 10 . 137 . 0 . 23                                                                  |
|                                                      | Alternate DNS Server:                                                                                                    | 10 . 137 . 0 . 19                                                                  |
| Temporary Admin IP Address Edit                      | Change to Manual                                                                                                    | Exit                                                                               |

2. Select your network adapter, wired or wireless one, click **Display Current Settings**, then click the **Change to Manual**.

Building 11, Block 28, Danba Road, Putuo district, Shanghai, 200062 索迪斯中国:上海市普陀区丹巴路 28 弄旭辉世纪广场 11 号楼, 200062 Tel./电话: (021) 23256008 – Fax/传真: (021) 23256009

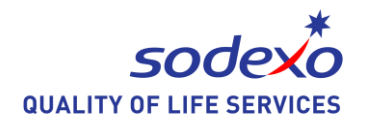

| General<br>You can get IP settings assigned a<br>this capability. Otherwise, you nee<br>the appropridate IP settings. | automatically if your network supports<br>d to ask your network administrator for | General<br>You can get IP settings assigned automatically if your network support<br>this capability. Otherwise, you need to ask your network administrator f<br>the appropridate IP settings. |
|----------------------------------------------------------------------------------------------------|-----------------------------------------------------------------------------------|----------------------------------------------------------------------------------------------------|
| 1 : Intel 21140-Based PCI Fast Eth                                                                                    | ernet Adapter (Emulated) 🔹                                                        | 1 : Intel 21140-Based PCI Fast Ethemet Adapter (Emulated)                                                                                                    |
| Display Current Settings                                                                                              | - Manual IP Setting                                                               | Display Current Settings - Manual IP Setting                                                                                                    |
| IP                                                                                                    |                                                                                   | - IP                                                                                                    |
| IP Address:                                                                                                    | 192 . 168 . 0 . 101                                                               | IP Addres                                                                                                    |
| Subnet Mask:                                                                                                    | 255 . 255 . 255 . 0                                                               | Subnet M                                                                                                    |
| Default Gateway:                                                                                                    | 192 . 168 . 0 . 1                                                                 | Default G Successfully to set manual IP address.                                                                                                    |
| DNS                                                                                                    |                                                                                   | DNS                                                                                                    |
| Preferred DNS Server:                                                                                                 | 202 . 96 . 209 . 133                                                              | Preferred                                                                                                    |
| Alternate DNS Server:                                                                                                 |                                                                                   | Alternate DNS Server:                                                                                                    |
| ſ                                                                                                    | Save Exit                                                                         | Change to Automatic Save Exit                                                                                                    |

3. Enter the specific IP address and DNS server information you have.

-Enter IP address -

- Done –

4. Click **Save** button, you will get the successful message after it done.

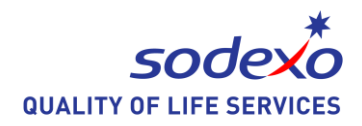

## Change it back to DHCP

When you want to change it back to DHCP, just click the button named *Change to Automatic* 

| Genera                      | al                                                                                    | 14 14 NO 1                    | 340.0 S                          | 19 - 0.                          |
|-----------------------------|---------------------------------------------------------------------------------------|-------------------------------|----------------------------------|----------------------------------|
| You ca<br>this ca<br>the ap | an get IP settings assigne<br>ipability. Otherwise, you no<br>propridate IP settings. | d automatica<br>eed to ask yo | lly if your netv<br>ur network a | vork supports<br>dministrator fo |
| 1 : Intel                   | I 21140-Based PCI Fast E                                                              | themet Adap                   | ter (Emulated                    | i) -                             |
|                             | Display Current Settings                                                              |                               | - Manual IP S                    | Setting                          |
| IP                          |                                                                                       |                               |                                  |                                  |
| IP /                        | Tips                                                                                  |                               |                                  |                                  |
| Sut                         |                                                                                       |                               |                                  |                                  |
| Def                         | Successfully obtain IP                                                                | address fro                   | m DHCP se                        | rver                             |
| DNS                         |                                                                                       |                               | _                                |                                  |
| Pre                         |                                                                                       |                               | (                                | ОК                               |
| Alter                       | nate DNS Server:                                                                      |                               | 2                                | •                                |
| Altern                      | nate DNS Server:                                                                      |                               | 42                               | ÷.                               |

See you next week.